## 学生手机端考试操作说明

1、 在手机微信中搜索 "融智云考" 或扫描下方二维码, 关注公众号: 融智云考。

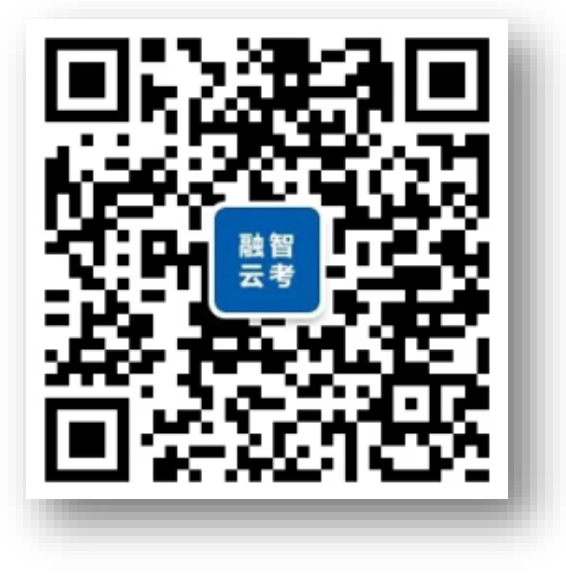

2、进入公众号,打开:**应用→学生练习**,输入自己的**学校、学号、密码**,点击登录

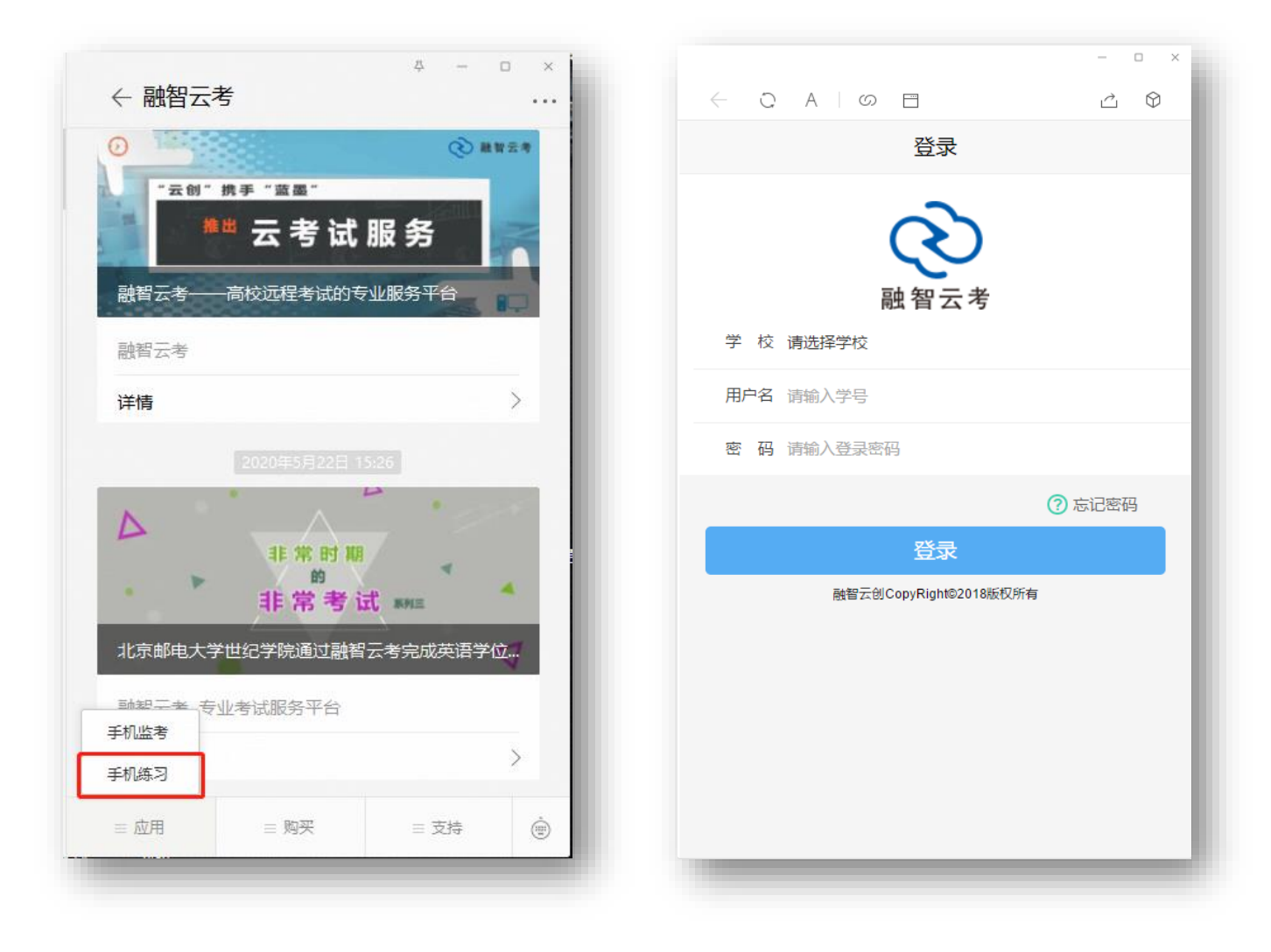

## 3、 登录进入后, 点击界面下方的: 测试 模块, 可看到开放的考试科目, 点击相应的考试, 即可进入

考试界面。

| - 0 ×                                              | - 0 3                                                          |
|----------------------------------------------------|----------------------------------------------------------------|
|                                                    |                                                                |
| 测试                                                 | 00:59:38 交卷                                                    |
| 仅供测试                                               | <ul><li>●送题 在实际工作中坚持马克思主义认识论的基本原理.</li><li>就是要坚持( )。</li></ul> |
| T100016<br>2020-05-25 10:00:00~2020-05-25 22:00:00 | A 一切从实际出发,在实践中坚持和发展真理                                          |
|                                                    | B 阶级和阶级斗争的理论                                                   |
|                                                    | C 社会存在决定社会意识的理论                                                |
|                                                    | D 经济基础和上层建筑辩证关系的理论                                             |
|                                                    |                                                                |
|                                                    |                                                                |
|                                                    |                                                                |
|                                                    |                                                                |
| 1.01 (三) (二) (二) (二) (二) (二) (二) (二) (二) (二) (二    | ② 标记 吕日 1/48                                                   |

4、注意事项:考试前1小时可看到考试科目,

进入考试后直接点击选项即可以选择答案,

左右划动可以切换题目,

倒计时结束自动交卷, 做答完成也可以点击: 交卷按钮。